# Guia de instalação do HP StorageWorks Command View EVA

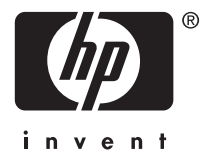

#### Informação legal e de aviso

© Copyright 2005-2008 Hewlett-Packard Development Company, L.P.

Software confidencial de computador. Licença válida da HP necessária para posse, utilização ou cópia. De acordo com FAR 12.211 e 12.212, o Software de Computador Comercial, Documentação do Software de Computador e Dados Técnicos para Itens Comerciais são licenciados ao Governo dos E.U.A. segundo a licença comercial padrão do revendedor.

As informações aqui contidas estão sujeitas a alterações sem prévio aviso. As únicas garantias de produtos e serviços HP estão definidas na declaração de garantia expressa que os acompanha. Nada neste documento deve ser interpretado como constituição de garantia adicional. A HP não pode ser responsabilizada por erros técnicos ou editoriais nem por omissões contidos neste documento.

Microsoft e Windows são marcas registradas da Microsoft Corporation nos Estados Unidos.

Java é uma marca comercial da Sun Microsystems, Inc. nos Estados Unidos.

Linux é uma marca registrada da Linus Torvalds nos Estados Unidos.

UNIX é marca registrada de The Open Group.

ltanium é uma marca registrada da Intel Corporation ou de suas subsidiárias nos EUA e em outros países.

# Índice

| So | Público-alvo       Público-alvo         Documentação relacionada       Público-alvo         Convenções e símbolos do documento       Público-alvo         Suporte técnico HP       Picture         Serviço de assinatura       Picture         Sites da HP       Picture         Feedback da documentação       Picture         Feedback do produto       Picture                                                                                                    | . 7<br>. 7<br>. 8<br>. 8<br>. 8<br>. 9<br>. 9<br>. 9<br>. 9<br>. 9                                              |
|----|----------------------------------------------------------------------------------------------------|----------------------------------------------------------------------------------------------------|
| 1  | Proparação                                                                                                    | 11                                                                                                    |
| 1  |                                                                                                    | 11                                                                                                    |
|    | Pre-requisitos do gerenciamento baseado em servidor                                                                                                    | .                                                                                                    |
|    |                                                                                                    | .                                                                                                    |
|    |                                                                                                    | . 12                                                                                                    |
|    | lipos de servidores de gerenciamento                                                                                                    | . 12                                                                                                    |
|    |                                                                                                    | . 12                                                                                                    |
|    |                                                                                                    | . 13                                                                                                    |
|    | Garantia de autorização pem-sucedida                                                                                                    | . 13<br>14                                                                                                    |
|    | Alteração de portas para a Instalação do SIVII-S EVA                                                                                                    | . 14                                                                                                    |
|    | Configuração de uma porta diferente para SMI-S EVA CIMOM                                                                                                    | . 14                                                                                                    |
|    | Alteração de porta em aplicativos executados nas portas 5966 e 5969                                                                                                    | . 14<br>14                                                                                                    |
|    | Aiusto das configurações do navogador                                                                                                    | . 14                                                                                                    |
|    |                                                                                                    | . 15                                                                                                    |
|    |                                                                                                    | . 13                                                                                                    |
|    |                                                                                                    | . 17                                                                                                    |
| 2  | Pacote de software HP Command View EVA         Instalação em um servidor de gerenciamento         Instalação típica         Instalação personalizada         Verificação da instalação no servidor de gerenciamento         Instalação no módulo de gerenciamento         Verificação da instalação no módulo de gerenciamento         Verificação da instalação no módulo de gerenciamento         Verificação da instalação no módulo de gerenciamento         Verificação da instalação no módulo de gerenciamento         Verificação da instalação no módulo de gerenciamento         Verificação da instalação no módulo de gerenciamento         Verificação da instalação no módulo de gerenciamento         Verificação da instalação no módulo de gerenciamento         Verificação da instalação no módulo de gerenciamento         Criação de usuários no Windows         Licença         Licença         Ativação da licença instantânea         Obtenção de uma chave de licença         Instalação de uma chave de licença         Instalação de uma chave de licença de um servidor usando Import Licenses         Remoção de componentes individuais | <b>21</b><br>21<br>22<br>23<br>23<br>23<br>24<br>25<br>25<br>25<br>26<br>26<br>26<br>26<br>26<br>27<br>28<br>28 |
| 2  |                                                                                                    | 20                                                                                                    |
| ა  |                                                                                                    | 29                                                                                                    |
| 4  | Utilitário HP Storage System Scripting                                                                                                    | 31<br>. 31<br>. 32                                                                                              |

|                                                                                                    | 33                                                             |
|----------------------------------------------------------------------------------------------------|----------------------------------------------------------------|
| Configuração do SMI-S EVA após a instalação                                                                                                    | 33                                                             |
| Gerenciamento de usuários no SMI-S EVA                                                                                                    | 34                                                             |
| Conexão de cliente CIM para o servidor SMI-S EVA                                                                                                    | 34                                                             |
| A remoção do HP StorageWorks SMI-S CIMOM não remove as pastas relacionadas ao CIMOM                                                                                                    | 34                                                             |
| Configuração de indicações CIM                                                                                                    | 35                                                             |
| Indicação de ciclo de vida                                                                                                    | 35                                                             |
| Indicação de alerta                                                                                                    | 36                                                             |
| Outras informações sobre configuração e utilização                                                                                                    | 36                                                             |
| Configuração de registros do CIMOM                                                                                                    | 36                                                             |
| Configuração de registro do provedor                                                                                                    | 37                                                             |
| Arguivos de registro do instalador                                                                                                    | 38                                                             |
| Como garantir um reinício bem-sucedido do CIMOM                                                                                                    | 38                                                             |
| Outras propriedades configuráveis do servidor CIMOM                                                                                                    | 38                                                             |
| Outras propriedades configuráveis do provedor EVA                                                                                                    | 39                                                             |
| Reinício do serviço CIMOM                                                                                                    | 40                                                             |
| Configuração da porta CIMOM                                                                                                    | 40                                                             |
| 6 Solução de problemas                                                                                                    | <b>41</b><br>41                                                |
| Falha na fonte de alimentação durante a instalação                                                                                                    | 41<br>41<br>41<br>41<br>42<br>42<br>42<br>42                   |
| Falha na fonte de alimentação durante a instalação                                                                                                    | 41<br>41<br>41<br>41<br>42<br>42<br>42<br>42<br>42             |
| Falha na fonte de alimentação durante a instalação       Falha na fonte de alimentação durante a remoção         Aviso de conexão interrompida para portas de host de controladora sem cabo       Navegador Web         Navegador Web       Falha na solicitação Certificate error no Internet Explorer         SMI-S EVA       SMI-S EVA não foi instalado         O serviço SMI-S EVA não inicia       SMI-S EVA não recupera dados         SMI-S EVA não recupera dados       SMI-S EVA não recupera dados | 41<br>41<br>41<br>41<br>42<br>42<br>42<br>42<br>42<br>42<br>42 |

# Lista de Figuras

| 1 Módulo de gerenciamento |  |  |  |  |  |  |  |  |  |  |  |  |  |  |  |  |  |  |  |  |  |  |  |  |  |  |  |  | 2 | 24 |
|---------------------------|--|--|--|--|--|--|--|--|--|--|--|--|--|--|--|--|--|--|--|--|--|--|--|--|--|--|--|--|---|----|
|---------------------------|--|--|--|--|--|--|--|--|--|--|--|--|--|--|--|--|--|--|--|--|--|--|--|--|--|--|--|--|---|----|

# Lista de Tabelas

| 1 | Convenções do documento                               | 8  |
|---|-------------------------------------------------------|----|
| 2 | Configurações do Internet Explorer                    | 15 |
| 3 | Configurações do navegador Mozilla                    | 18 |
| 4 | Estrutura de diretórios de executáveis do CD          | 31 |
| 5 | Propriedades configuráveis em LifeCycleIndication.cfg | 35 |
| 6 | Propriedades configuráveis em Indication.cfg          | 36 |
| 7 | Valores do LogLevel                                   | 38 |
| 8 | Propriedades configuráveis do servidor CIMOM          | 39 |
| 9 | Propriedades configuráveis do provedor EVA            | 40 |

# Sobre o guia

Este guia descreve procedimentos para instalação e remoção do seguinte software:

- HP StorageWorks Command View EVA
- HP StorageWorks Command View EVAPerf
- HP StorageWorks Storage System Scripting Utility (SSSU)
- Storage Management Initiative Specification for Enterprise Virtual Array (SMI-S EVA)

# Público-alvo

Este guia destina-se a equipes que instalam software em redes de armazenamento (SANs, Storage Area Networks) que incluem HP StorageWorks Enterprise Virtual Arrays (EVAs). Os leitores devem ter conhecimento de:

- SANs
- Sistemas operacionais, incluindo Windows
- HP StorageWorks EVAs

# Documentação relacionada

Você pode encontrar os documentos mencionados neste guia na página Manuals no site do Centro de Suporte Empresarial da HP:

http://www.hp.com/support/manuals

Na seção Storage, clique em Disk Storage Systems ou Storage Software e selecione seu produto.

# Convenções e símbolos do documento

## Tabela 1 Convenções do documento

| Convenção                                           | Elemento                                                                                                    |  |  |  |  |  |  |
|-----------------------------------------------------|----------------------------------------------------------------------------------------------------|--|--|--|--|--|--|
| Texto em azul: Tabela 1                             | Links ativos de referência cruzada, endereços de e-mail e<br>cabeçalhos de documentos.                                                                                                    |  |  |  |  |  |  |
| Texto em azul, sublinhado: <u>http://www.hp.com</u> | endereços de sites                                                                                                    |  |  |  |  |  |  |
| Texto em <b>negrito</b>                             | <ul> <li>Teclas que o usuário pressiona</li> <li>Texto digitado pelo usuário em um elemento da GUI, como uma caixa de texto</li> <li>Elementos da GUI que são clicados ou selecionados pelo usuário, como itens de menu e lista, botões, guias ou caixas de seleção</li> </ul> |  |  |  |  |  |  |
| Texto em <i>itálico</i>                             | Ênfase no texto                                                                                                    |  |  |  |  |  |  |
| <b>Texto de</b> espaçamento uniforme                | <ul> <li>Nomes de arquivos e diretórios</li> <li>Saída do sistema</li> <li>Código</li> <li>Comandos, seus argumentos e valores do argumento</li> </ul>                                                                                                    |  |  |  |  |  |  |
| Texto de espaçamento uniforme, em itálico           | <ul><li>Variáveis de códigos</li><li>Variáveis de comandos</li></ul>                                                                                                    |  |  |  |  |  |  |
| Texto com espaçamento uniforme, em negrito          | Texto com espaçamento uniforme e destacado                                                                                                    |  |  |  |  |  |  |

### $\triangle$ CUIDADO

Indica que não seguir as instruções poderá causar danos ao equipamento ou aos dados.

### 

Apresenta informações de esclarecimento ou instruções específicas.

### PNOTA

Apresenta informações adicionais.

### 於 DICA

Apresenta sugestões e atalhos úteis.

# Suporte técnico HP

Os números telefônicos para suporte técnico em nível mundial estão listados no site de suporte HP: <u>http://www.hp.com/support/</u>.

Reúna as seguintes informações antes de ligar:

- Número de registro de suporte técnico (se houver)
- Números de série de produtos
- Nomes e números do modelo de produtos
- Mensagens de erro

- Tipo e nível de revisão do sistema operacional
- Perguntas detalhadas

Para a melhoria contínua da qualidade, as ligações poderão ser gravadas ou monitoradas.

# Serviço de assinatura

A HP recomenda que você registre seu produto no site Subscriber's choice for Business http://www.hp.com/go/wwalerts.

Após o registro, você receberá uma notificação via e-mail sobre melhorias do produto, novas versões de driver, atualizações de firmware, e outros recursos do produto.

# Sites da HP

Para obter mais informações, consulte os seguintes sites da HP:

- http://www.hp.com
- http://www.hp.com/go/storage
- <u>http://www.docs.hp.com</u>

# Feedback da documentação

Seu feedback é bem recebido pela HP.

Para fazer comentários e sugestões sobre a documentação do produto, envie uma mensagem para storagedocsFeedback@hp.com. Todos os comentários e sugestões se tornam propriedade da HP.

# Feedback do produto

Para fazer comentários e sugestões sobre o HP Command View EVA, envie uma mensagem para CVfeedback@hp.com.

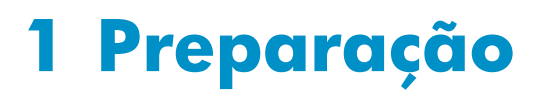

O HP Command View EVA pode ser implementado de duas formas:

- Gerenciamento baseado em servidor: o HP Command View EVA é instalado em um servidor de gerenciamento conectado ao EVA e fornece gerenciamento a vários sistemas de armazenamento do HP EVA. Todos os componentes do pacote de software (HP Command View EVA, HP Command View EVAPerf, HP Storage System Scripting Utility, SMI-S EVA) estão instalados. O gerenciamento baseado em servidor é compatível com todos os modelos do EVA. A versão de gerenciamento baseado em servidor do HP Command View EVA é 8.0.2.
- Gerenciamento baseado em matrizes: a começar pelo HP Command View EVA 8.1, o EVA4400 é fornecido junto com o HP Command View EVA pré-instalado no módulo de gerenciamento dentro do compartimento da controladora. Só um componente do pacote de software está instalado (HP Command View EVA). O gerenciamento baseado em matrizes só se aplica ao EVA4400 (consulte "Instalação no módulo de gerenciamento", página 23).

## B NOTA

Se você tiver um EVA4400 existente e quiser migrar para o gerenciamento com base em matrizes, é possível instalar o HP Command View EVA no EVA4400.

Para descrições dos componentes do pacote de software e detalhes sobre o conteúdo do kit, consulte HP StorageWorks Command View EVA CD contents. Para obter uma explicação dos acrônimos, consulte o glossário.

Os seguintes documentos serão necessários para realizar a instalação:

- HP StorageWorks Command View EVA release notes
- HP StorageWorks Enterprise Virtual Array compatibility reference

# Pré-requisitos do gerenciamento baseado em servidor

## Pacote de software

Antes de instalar o pacote de software:

- Leia as notas da versão do HP StorageWorks Command View EVA para conhecer todos os requisitos de instalação ou pós-instalação específicos desta versão.
- Certifique-se de que seu ambiente inclui:
  - Um ou mais EVAs

#### **NOTA**

Se seu ambiente inclui dispositivos iSCSI, consulte *HP StorageWorks EVA iSCSI connectivity quick* start instructions for *Windows* para obter instruções de instalação e *HP StorageWorks EVA iSCSI connectivity user guide* para obter informações de configuração.

- Um servidor de gerenciamento executando uma versão compatível com o Microsoft Windows (consulte HP StorageWorks Enterprise Virtual Array compatibility reference)
- Defina as configurações do navegador para todos os servidores que serão usados para acessar a interface de usuário do HP Command View EVA. Para obter mais informações, consulte "Ajuste das configurações do navegador", página 15.

# SMI-S EVA

### B NOTA

Se você estiver gerenciando sua matriz com a versão correlata do HP Command View EVA, o suporte ao SMI-S EVA não está disponível. Aplicativos em camadas que exigem o SMI-S devem usar o gerenciamento baseado em servidor.

Antes de instalar o SMI-S EVA:

 Instale o WEBES. O WEBES é necessário para receber indicações de alertas. Para fazer download do WEBES, vá ao site dessa ferramenta <u>http://h18023.www1.hp.com/support/svctools/webes/</u> e siga as instruções.

Consulte HP StorageWorks Enterprise Virtual Array compatibility reference para obter a versão compatível.

- Verifique se as portas 5988 e 5989 já estão em uso antes de instalar o SMI-S CIMOM. Consulte "Alteração de portas para a instalação do SMI-S EVA", página 14 para obter mais informações.
- Certifique-se de que tenha feito login no servidor de gerenciamento como usuário local com privilégios de administrador local (o usuário deve ser um membro do grupo local de administradores).
- Instale o SLP. O SLP permite receber informações sobre aplicativos registrados com ele. Por exemplo, quando o CIMOM está registrado com SLP, você pode receber informações sobre o CIMOM, como CIMOM URL e atributos.

## Tipos de servidores de gerenciamento

Ao usar o gerenciamento baseado em servidor, é possível instalar o software nos seguintes servidores:

- Servidor de uso geral um servidor diferente do HP OpenView Storage Management Appliance que executa aplicativos de clientes, como serviços de arquivos e impressão.
- Servidor de gerenciamento dedicado um host Windows com finalidade exclusiva para software de armazenamento HP, como os módulos de software add-on HP OpenView Storage Node Manager e HP OpenView Storage Area Manager, ou o software integrado a matrizes HP StorageWorks EVA.
- Servidor de armazenamento HP ProLiant um servidor similar ao de uso geral, utilizado no gerenciamento de EVAs na SAN, bem como de aplicativos tradicionais baseados em NAS.

Para especificações de hardware e software, consulte HP StorageWorks Enterprise Virtual Array compatibility reference.

## Configuração de credenciais

### **NOTA**

As informações contidas nesta seção dizem respeito somente ao gerenciamento baseado em servidor do HP Command View EVA. Para o gerenciamento baseado em matrizes, existe apenas um administrador e uma conta de usuário. O nome padrão para a conta administrativa é *admin*; para a conta de usuário, é *user*. Por padrão, não há senha para ambas as contas. Consulte o guia do usuário do painel de controle de operações baseado na Web para obter informações sobre como mudar as informações das contas.

A existência de grupos e usuários durante a instalação do software assegura:

- Autenticação de usuários por login no sistema operacional subjacente
- Atribuição de privilégios predefinidos a usuários

### **NOTA**

Nesta seção, a menos que uma referência específica seja feita ao grupo HP Storage Users, *usuário* se refere a qualquer pessoa que tenha acesso ao HP Command View EVA.

### Servidor de gerenciamento

Os grupos são criados automaticamente durante o processo de instalação. Como alternativa, você pode criá-los manualmente antes de iniciar a instalação do software. O processo manual para criação de grupos se aplica somente se o servidor de gerenciamento for parte de um domínio ou controladora de domínio. Essa seção descreve o procedimento manual.

Para criar grupos e usuários no servidor de gerenciamento:

- 1. Use o recurso do sistema operacional Windows para criar os seguintes grupos:
  - HP Storage Admins
  - HP Storage Users

#### () IMPORTANTE

Para garantir a autorização de grupos com êxito, você deve criar os nomes de grupos exatamente como descrito neste passo. Consulte a documentação do Windows para obter instruções sobre a criação de usuários.

Esses grupos são criados somente por autenticação local. Se o servidor de gerenciamento for parte de um domínio ou uma controladora de domínio, esses nomes de grupos poderão ser modificados durante a instalação. O administrador deverá criá-los manualmente.

Os grupos têm privilégios predefinidos atribuídos a eles. Todos no grupo HP Storage Admins podem visualizar e realizar todas as tarefas. Todos no grupo HP Storage Users podem somente visualizar informações.

 Crie os usuários que você atribuirá aos grupos. Digite um nome e uma senha para o usuário e selecione um grupo para ele.

B NOTA

Certifique-se de que a opção O usuário deve alterar a senha no próximo logon não esteja selecionada ao criar usuários.

### Garantia de autorização bem-sucedida

As contas do Windows usadas para a autenticação devem ter a permissão Acesso a este computador pela rede habilitada. Essa permissão é concedida por padrão a Todos, mas alguns sistemas tem uma configuração mais restritiva. Com esses sistemas, Todos é removido e a permissão é habilitada para grupos específicos de aplicativos. Nesse caso, você não pode autenticar com credenciais válidas.

Para garantir a autenticação bem-sucedida:

1. Acesse o recurso Diretiva de segurança local no sistema operacional Windows.

A janela Configurações de segurança local será aberta.

- 2. Selecione Configurações de segurança > Diretivas locais > Atribuição de direitos de usuário.
- 3. Clique duas vezes na diretiva Acesso a este computador pela rede no painel de conteúdo à direita.
- 4. Clique em Adicionar usuário ou grupo.

 Adicione os usuários criados a essa permissão. Consulte a documentação do sistema operacional para obter mais instruções.

## Alteração de portas para a instalação do SMI-S EVA

## **NOTA**

O SMI-S EVA é instalado somente no servidor de gerenciamento; estas etapas devem ser aplicadas somente se você estiver usando o gerenciamento baseado em servidor.

Se as portas 5988 e 5989 não estiverem disponíveis, proceda de uma das seguintes maneiras:

- Configure uma porta diferente para CIMOM do SMI-S EVA
- Altere a porta para os aplicativos sendo executados nas portas 5988 e 5989

### Configuração de uma porta diferente para SMI-S EVA CIMOM

Para configurar uma porta diferente para SMI-S EVA CIMOM:

Instale o SMI-S EVA, se não estiver instalado.

Ele ocupará a porta 5988 ou 5989.

- Interrompa o serviço CIM Object Manager do HP StorageWorks na janela Services.
- 3. Altere as portas nas quais o SMI-S EVA deve ser executado, mudando os parâmetros *cxws.http.port* e *cxws.https.port* no arquivo *cxws.properties*. Este arquivo está localizado no seguinte diretório:

```
<unidade_de_instalação_do_sistema_operacional>:\Program Files\Hewlett-Packard\SMI-S\CXWSCimom\config
```

P NOTA

Para achar as portas disponíveis no sistema local, execute o comando netstat -a em uma janela de comandos.

4. Inicie o serviço HP StorageWorks CIM Object Manager.

O SMI-S EVA será executado nas portas que você configurou.

### Alteração de porta em aplicativos executados nas portas 5988 e 5989

Para alterar a porta em aplicativos executados nas portas 5988 e 5989:

- 1. Interrompa os aplicativos.
- Altere o número de porta de cada aplicativo para outra porta disponível.
- 3. Reinicialize os aplicativos.
- 4. Instale o SMI-S EVA.

Ele ocupará agora as portas 5988 e 5989.

# Pré-requisitos do gerenciamento baseado em matrizes

Antes de instalar o software no módulo de gerenciamento:

- Leia as notas da versão do HP StorageWorks Command View EVA para conhecer todos os requisitos de instalação ou pós-instalação específicos desta versão.
- Assegure-se de que o seu ambiente inclua:
  - Um EVA4400

- Um servidor, executando qualquer sistema operacional, que possa ser conectado ao EVA4400
- Defina as configurações do navegador para todos os servidores que serão usados para acessar a interface de usuário do HP Command View EVA. Para obter mais informações, consulte "Ajuste das configurações do navegador", página 15.

# Ajuste das configurações do navegador

O HP Command View EVA requer determinadas configurações do navegador. Esta seção descreve as configurações do navegador recomendadas para Internet Explorer e Mozilla. Configure o navegador conforme descrito nessa seção; caso contrário, a interface do usuário do HP Command View EVA não funcionará corretamente.

# Configurações do Internet Explorer

Para o gerenciamento baseado em servidor, a HP recomenda que você ajuste o servidor de gerenciamento com as configurações de segurança apropriadas para seu ambiente e navegue para o servidor de gerenciamento de uma máquina-cliente usando as configurações do Internet Explorer apropriadas para o HP Command View EVA.

Em ambientes Windows, você poderá não conseguir acionar as configurações apropriadas do Internet Explorer em um servidor de gerenciamento com o Microsoft's IE Enhanced Security Configuration (IEESC) ou outros ajustes pré-configurados aplicados por políticas. Se você estiver navegando de um servidor de gerenciamento configurado por IEESC, deverá remover o IEESC e ajustar manualmente o Internet Explorer com as configurações do navegador exigidas pelo HP Command View EVA.

Para o gerenciamento baseado em matrizes, assegure-se de ajustar o servidor que você estiver usando para acessar o HP Command View EVA com as configurações indicadas nessa seção.

A Tabela 2 descreve as configurações do navegador para Internet Explorer. As configurações não abrangem tudo; somente aquelas aplicadas ao HP Command View EVA são relacionadas. Se uma configuração estiver em negrito, você deverá ajustar a configuração como descrito.

| Opção de menu                                             | Configuração                                                        | Valor                                                                                                    |  |  |  |  |  |  |
|-----------------------------------------------------------|---------------------------------------------------------------------|----------------------------------------------------------------------------------------------------|--|--|--|--|--|--|
| Exibir                                                    | Tamanho do texto                                                    | Médio<br>Essa configuração poderá afetar a<br>configuração da resolução de tela. Se<br>ela distorcer os layouts de página do<br>HP Command View EVA, selecione um<br>tamanho do texto que permita que o<br>texto se ajuste em tabelas no painel de<br>conteúdo. |  |  |  |  |  |  |
| Ferramentas > Opções da Internet > Geral                  |                                                                     |                                                                                                    |  |  |  |  |  |  |
| Arquivos<br>de Internet<br>temporários ><br>Configurações | Verificar se há versões mais atualizadas das<br>páginas armazenadas | <ul> <li>Automaticamente — para um<br/>ambiente EVA homogêneo (somente<br/>matrizes EVA)</li> <li>Nunca — para um ambiente<br/>EVA heterogêneo (matrizes EVA e<br/>HSG80)</li> </ul>                                                                            |  |  |  |  |  |  |
|                                                           | Espaço em disco a ser usado                                         | 10 MB (mínimo)                                                                                                    |  |  |  |  |  |  |
| Correc                                                    | Usar cores do Windows                                               | Marcado                                                                                                    |  |  |  |  |  |  |
| Coles                                                     | Usar cor de foco                                                    | Marcado                                                                                                    |  |  |  |  |  |  |
| Fontes                                                    | Latino                                                              |                                                                                                    |  |  |  |  |  |  |
| Ferramentas > Opçã                                        | ŏes da Internet > Segurança > Intranet local > Nível                | personalizado                                                                                                    |  |  |  |  |  |  |

## Tabela 2 Configurações do Internet Explorer

| Opção de menu                                | Configuração                                                                          | Valor                                           |  |  |  |  |
|----------------------------------------------|---------------------------------------------------------------------------------------|-------------------------------------------------|--|--|--|--|
|                                              | Aviso automático para downloads de arquivo                                            | Habilitar                                       |  |  |  |  |
| Downloads                                    | Download de arquivos                                                                  | Habilitar                                       |  |  |  |  |
|                                              | Download de fontes                                                                    | Habilitar                                       |  |  |  |  |
| Java VM                                      | Permissões Java                                                                       | Segurança baixa                                 |  |  |  |  |
|                                              | Acessar fontes de dados entre domínios                                                | Prompt                                          |  |  |  |  |
|                                              | Permitir META REFRESH                                                                 | Habilitar                                       |  |  |  |  |
|                                              | Permitir script do controle de navegação da web<br>do Internet Explorer               | Habilitar                                       |  |  |  |  |
|                                              | Permitir janelas iniciadas por script sem restrições<br>de tamanho ou posição         | Habilitar                                       |  |  |  |  |
|                                              | Permitir que as páginas da web usem protocolos<br>restritos para o conteúdo ativo     | Prompt                                          |  |  |  |  |
| Miscelânea                                   | Exibir conteúdo misto                                                                 | Habilitar                                       |  |  |  |  |
|                                              | Abrir arquivos com base no conteúdo, não na<br>extensão de arquivo                    | Habilitar                                       |  |  |  |  |
|                                              | Permissões de canal de software                                                       | Segurança baixa                                 |  |  |  |  |
|                                              | Submeter dados de formulário não criptografados                                       | Habilitar                                       |  |  |  |  |
|                                              | Usar Bloqueador de Pop-ups                                                            | Desabilitar                                     |  |  |  |  |
|                                              | Persistência de dados do usuário                                                      | Desabilitar                                     |  |  |  |  |
|                                              | Sites em zonas de conteúdo da Web menos<br>privilegiadas podem navegar para esta zona | Habilitar                                       |  |  |  |  |
| Seriet                                       | Script ativo                                                                          | Habilitar                                       |  |  |  |  |
| Schpf                                        | Script de miniaplicativos Java                                                        | Habilitar                                       |  |  |  |  |
| Autenticação do<br>usuário                   | Logon                                                                                 | Logon automático somente na zona da<br>Intranet |  |  |  |  |
| Ferramentas > Opç                            | ões da Internet > Privacidade                                                         |                                                 |  |  |  |  |
| Configuraçãos                                | Aceitar todos os cookies                                                              | Barra na parte mais baixa da escala             |  |  |  |  |
| Conliguidções                                | Bloqueador de pop-ups                                                                 | Desmarcado                                      |  |  |  |  |
| Ferramentas > Opç                            | ões da Internet > Conexões                                                            |                                                 |  |  |  |  |
| Configurações da<br>Rede Local (LAN)         | Os ajustes poderão variar conforme a<br>configuração de sua rede local                |                                                 |  |  |  |  |
| Ferramentas > Opções da Internet > Avançadas |                                                                                       |                                                 |  |  |  |  |

| Opção de menu | Configuração                                                              | Valor      |
|---------------|---------------------------------------------------------------------------|------------|
|               | Desabilitar depuração de script (Internet Explorer)                       | Marcado    |
|               | Desabilitar depuração de script (outros)                                  | Marcado    |
|               | Exibir notificação sobre cada erro de script                              | Desmarcado |
| Navegação     | Habilitar extensões do navegador de terceiros<br>(requer reinicialização) | Marcado    |
|               | Habilitar estilos visuais em botões e controles de<br>páginas da web      | Marcado    |
|               | Reutilizar janelas para iniciar atalhos                                   | Desmarcado |
|               | Exibir mensagens de erro HTTP amigáveis                                   | Marcado    |
|               | Habilitar redimensionamento automático de<br>imagem                       | Marcado    |
| Multimídia    | Passar animações em páginas da Web                                        | Marcado    |
|               | Mostrar imagens                                                           | Marcado    |
|               | Pontilhamento de imagem inteligente                                       | Marcado    |
|               | Verificar revogação de certificados do servidor                           | Desmarcado |
|               | Verificar assinaturas em programas descarregados                          | Marcado    |
|               | Não salvar páginas criptografadas no disco                                | Desmarcado |
|               | Usar SSL 2.0                                                              | Marcado    |
| Segurança     | Usar SSL 3.0                                                              | Marcado    |
|               | Avisar quando o certificado do site for inválido                          | Marcado    |
|               | Avisar ao alterar o modo de segurança                                     | Marcado    |
|               | Avisar se os formulários submetidos estiverem<br>sendo redirecionados     | Marcado    |
| VM            | Compilador JIT para máquina virtual ativado<br>(requer reinicialização)   | Marcado    |

# Configurações do navegador Mozilla

A Tabela 3 descreve as configurações do navegador para Mozilla. As configurações não abrangem tudo; somente aquelas aplicadas ao HP Command View EVA são relacionadas. Se uma configuração estiver em negrito, você deverá ajustar a configuração como descrito.

As configurações recomendadas normalmente habilitam o navegador a exibir fontes e layouts de páginas do HP Command View EVA corretamente. Entretanto, muitos ambientes UNIX não tratam fontes e layouts de páginas consistentemente, então você pode querer fazer ajustes para obter os layouts de páginas do HP Command View EVA mais legíveis. Por exemplo, configurar o navegador para fontes grandes pode fazer com que as tabelas de propriedades do HP Command View EVA fiquem agrupadas e ilegíveis. Se isso ocorrer, reduza o tamanho de fonte do navegador.

### **NOTA**

As dicas de ferramentas não estão disponíveis no Mozilla.

## Tabela 3 Configurações do navegador Mozilla

| Opção de menu                                                            | Configuração                                                                                                    | Valor                                                                                                    |  |  |  |  |  |
|--------------------------------------------------------------------------|----------------------------------------------------------------------------------------------------|----------------------------------------------------------------------------------------------------|--|--|--|--|--|
| Editar > Preferências >                                                  | Aparência                                                                                                    |                                                                                                    |  |  |  |  |  |
| Fontes                                                                   | Permitir que os documentos usem<br>outras fontes                                                                                                    | Marcado                                                                                                    |  |  |  |  |  |
| Cores                                                                    | Quando a página da Web fornecer<br>suas próprias cores e plano de<br>fundo, sempre utilizar as cores e<br>plano de fundo especificados pela<br>página da Web. | Marcado                                                                                                    |  |  |  |  |  |
| Editar > Opções > Priv                                                   | acidade e segurança                                                                                                    |                                                                                                    |  |  |  |  |  |
| Cookies                                                                  | Política de aceitação de cookies                                                                                                    | Permitir todos os cookies                                                                                                    |  |  |  |  |  |
| COOKIES                                                                  | Política de tempo de vida do cookie                                                                                                    | Aceitar cookies normalmente                                                                                                    |  |  |  |  |  |
|                                                                          | Política de aceitação de imagem                                                                                                    | Aceitar todas as imagens                                                                                                    |  |  |  |  |  |
| lmagens                                                                  | Imagens animadas devem fazer<br>Ioop                                                                                                    | Tantas vezes quanto a imagem especificar                                                                                                    |  |  |  |  |  |
| Janelas Popup                                                            | Bloquear janelas popup não<br>solicitadas                                                                                                    | Desmarcado                                                                                                    |  |  |  |  |  |
| Formulários ><br>Gerenciador de<br>Formulários                           | Salvar dados do formulário de<br>páginas da Web ao preencher<br>formulários                                                                                   | Marcado                                                                                                    |  |  |  |  |  |
| Senhas > Criptografia<br>versus Ocultação                                | Utilizar a criptografia ao armazenar<br>dados confidenciais                                                                                                   | Desmarcado                                                                                                    |  |  |  |  |  |
| SSL > Versões do                                                         | Ativar SSL versão 2                                                                                                    | Marcado                                                                                                    |  |  |  |  |  |
| Protocolo SSL                                                            | Ativar SSL versão 3                                                                                                    | Marcado                                                                                                    |  |  |  |  |  |
| SSL > Avisos do SSL                                                      | Todas as opções                                                                                                    | Desmarcado                                                                                                    |  |  |  |  |  |
| Validação > OCSP                                                         | Definir o Mozilla para usar OCSP<br>da seguinte maneira                                                                                                    | Não utilizar o OCSP para validação de<br>certificados                                                                                                    |  |  |  |  |  |
| Editar > Preferências >                                                  | Avançado                                                                                                    | -                                                                                                    |  |  |  |  |  |
| Ativar recursos<br>que auxiliam na<br>interpretação de<br>páginas da Web | Java                                                                                                    | Marcado                                                                                                    |  |  |  |  |  |
| Sociate 8 Diversion                                                      | Ativar Javascript para Navigator                                                                                                    | Marcado                                                                                                    |  |  |  |  |  |
| Scripts & Plug-Ins                                                       | Scripts têm permissão para                                                                                                    | Marcar todas as opções                                                                                                    |  |  |  |  |  |
|                                                                          | Cache                                                                                                    | 10 MB                                                                                                    |  |  |  |  |  |
| Cache > Definir<br>Opções do Cache                                       | Comparar a página no cache com<br>a página na rede:                                                                                                    | Quando a página estiver desatualizada —<br>para um ambiente EVA homogêneo<br>(somente matrizes EVA)<br>Nunca — para um ambiente EVA<br>heterogêneo (matrizes EVA e HSG80) |  |  |  |  |  |
| Link Prefetching                                                         | Pré-carregar páginas<br>automaticamente se a conexão não<br>estiver sendo utilizada (links que<br>utilizem este recurso carregarão<br>mais rápido)            | Desmarcado                                                                                                    |  |  |  |  |  |

| Opção de menu                                    | Configuração                                                                                                    | Valor                                                                  |  |  |  |  |
|--------------------------------------------------|----------------------------------------------------------------------------------------------------|------------------------------------------------------------------------|--|--|--|--|
| Configurar Proxies<br>para Acessar a<br>Internet | Configure para habilitar a<br>navegação ao servidor de<br>gerenciamento no qual o HP<br>Command View EVA está instalado | Os ajustes poderão variar conforme a<br>configuração de sua rede local |  |  |  |  |
| Rede HTTP > Opcões                               | Usar HTTP 1.0                                                                                                    | Marcado                                                                |  |  |  |  |
| de Conexão Direta                                | Ativar Keep-Alive                                                                                                    | Marcado                                                                |  |  |  |  |
| Rede HTTP > Opções                               | Usar HTTP 1.0                                                                                                    | Marcado                                                                |  |  |  |  |
| de Conexão Proxý                                 | Ativar Keep-Alive                                                                                                    | Marcado                                                                |  |  |  |  |

# Atualização do navegador

Após fazer o upgrade do HP Command View EVA, atualize o navegador:

- No Internet Explorer, pressione **Ctrl+F5**.
- No Mozilla, pressione **Shift** e clique em **Recarregar** simultaneamente.

# 2 Pacote de software HP Command View EVA

Este capítulo descreve o seguinte:

- Instalação e remoção do pacote de software HP Command View EVA no servidor de gerenciamento (gerenciamento baseado em servidor). Consulte Instalação em um servidor de gerenciamento ou Remoção do HP Command View EVA.
- Instalação do HP Command View EVA no EVA4400 (gerenciamento baseado em matrizes). Consulte Instalação no módulo de gerenciamento.

# Instalação em um servidor de gerenciamento

O pacote de software HP Command View EVA instala todos os softwares a seguir:

- HP Command View EVA
- HP Command View EVAPerf
- Utilitário HP Storage System Scripting
- HP StorageWorks SMI-S EVA (incluindo CIMOM)

Ao fazer a instalação no servidor de gerenciamento, é possível usar o procedimento de instalação típica ou personalizada.

## Instalação típica

Use a instalação típica para instalar todos os componentes de software.

### PNOTA

Se você estiver instalando o SMI-S EVA, certifique-se de que tenha atendido os pré-requisitos listados em "SMI-S EVA", página 12.

- 1. Insira o CD do software na unidade.
- Clique duas vezes em HP StorageWorks Command View EVA Software Suite.exe para iniciar a instalação.

A janela InstallAnywhere StorageWorks Command View EVA é exibida.

Selecione o idioma preferido no menu suspenso (inglês ou japonês).

### **BY NOTA**

Em um sistema Windows no idioma inglês, o menu suspenso é apresentado somente em inglês; em um sistema Windows no idioma japonês, o menu suspenso é apresentado em inglês e japonês.

Clique em **OK**.

A janela Introduction é exibida.

4. Clique em Next.

A janela CV EVA License Agreement é exibida.

5. Leia e aceite os termos do contrato de licença.

#### 6. Clique em Next.

A janela Choose Install Set é exibida.

Command View Enterprise Virtual Array Performance Monitor e SMI-S CIMOM estão selecionados por padrão.

7. Clique em Next.

A janela Select Security Groups Configuration é exibida.

8. Clique em Next.

A janela do resumo de instalação é exibida.

9. Verificar o resumo de pré-instalação. Clique em Install.

PNOTA

O valor para Required Disk Space, exibido em Pre-Install Summary Dialog, representa o tamanho dos arquivos que o programa de instalação carregará; o tamanho apresentado em Adicionar/remover programas é determinado pelo Windows.

10. A janela do resumo de instalação é exibida. Clique em Finish.

```
Todos os componentes de software são instalados em <unidade_de_instalação_do_sistema_operacional>:\Program Files\Hewlett-Packard.
```

## Instalação personalizada

Use a instalação personalizada para selecionar e instalar os componentes que você escolher.

- 1. Insira o CD do software na unidade.
- 2. Clique duas vezes em HP StorageWorks Command View EVA Software Suite.exe para iniciar a instalação.

A janela InstallAnywhere StorageWorks Command View EVA é exibida.

3. Selecione o idioma preferido no menu suspenso (inglês ou japonês).

PNOTA

Em um sistema Windows no idioma inglês, o menu suspenso é apresentado somente em inglês; em um sistema Windows no idioma japonês, o menu suspenso é apresentado em inglês e japonês.

Clique em OK.

A janela Introduction é exibida.

4. Clique em Next.

A janela License Agreement é exibida.

5. Leia e aceite os termos do contrato de licença.

Clique em Next.

A janela Choose Install Set é exibida.

- 6. Clique em Next para prosseguir.
- 7. Selecione a pasta de instalação.

Em HP Command View EVA e HP Command View EVAPerf, o usuário pode personalizar o local de instalação em um servidor de uso geral.

8. Clique em Next.

- Configure os grupos de segurança (consulte "Configuração de credenciais", página 12). Clique em Next.
- 10. Verifique o resumo de instalação. Clique em Install.
- **NOTA**

O valor para Required Disk Space, exibido em Pre-Install Summary Dialog, representa o tamanho dos arquivos que o programa de instalação carregará; o tamanho apresentado em Adicionar/remover programas é determinado pelo Windows.

A janela do resumo de instalação é exibida.

**11.** Clique em **Finish**.

# Verificação da instalação no servidor de gerenciamento

Para verificar se o software foi instalado com êxito:

- 1. Certifique-se de que:
  - Os ícones de software do HP Command View EVA 💹 e do HP Storage System Scripting Utility 🔜

são exibidos na área de trabalho. Um ícone do HP Command View EVAPerf 🚟 é exibido se for selecionado para instalação. O HP Command View EVA e o Storage System Scripting Utility são sempre instalados e desinstalados em conjunto. O HP Command View EVAPerf é opcional na instalação do HP Command View EVA.

- O software está disponível no menu Iniciar (por exemplo, Iniciar > Programas > HP Command View EVA).
- 2. Inicie o software. Consulte o HP StorageWorks Command View EVA user guide para obter mais informações.
- Verifique a exibição de recursos do sistema de armazenamento na interface. No painel de navegação, clique em Hardware e verifique o seguinte:
  - Arrays novos, não-inicializados, são exibidos como sistemas de armazenamento não-inicializados.
  - Os arrays previamente inicializados são exibidos com os nomes e o status correto anteriores. (Selecione cada array de armazenamento para visualizar a página Properties).
  - Grupos de discos, hosts, discos virtuais e outros recursos anteriores são exibidos no painel de navegação.

Se as informações não forem exibidas corretamente, consulte "Ajuste das configurações do navegador", página 15.

# Instalação no módulo de gerenciamento

Se você já é cliente do EVA4400 e deseja usar o gerenciamento baseado em matrizes, é possível instalar o HP Command View EVA no módulo de gerenciamento usando o seguinte procedimento:

1. Conecte um servidor com uma unidade de CD na porta do módulo de gerenciamento no compartimento da controladora (1, Figura 1).

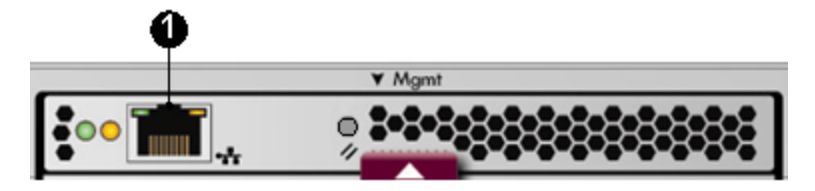

### Figura 1 Módulo de gerenciamento

- 2. Insira o CD de instalação na unidade.
- 3. Abra um navegador e acesse o WOCP: https://endereço\_IP\_do\_sistema\_de\_armazenamento\_HP\_EVA: 2372 A janela de login do WOCP é exibida.
- 4. Efetue login como um administrador HP EVA. As informações padrão de login são admin para o nome de usuário e nada no campo da senha.

A GUI do WOCP é exibida.

5. No painel de navegação, selecione Update management module firmware.

A janela Update Management Module Firmware é exibida.

- 6. Clique em Browse e acesse o CD de instalação.
- 7. Selecione o arquivo ABM1.1.pkg e clique em Next step.
- 8. Siga as instruções online e clique em Finish.

Uma janela de confirmação se abre.

9. Clique em OK.

A janela Management Module Restart in Progress é exibida e os arquivos de imagem são carregados. Ao término, a janela de login do WOCP é exibida. Essa etapa pode demorar alguns minutos.

### () IMPORTANTE

O módulo de gerenciamento será reiniciado após a conclusão dessa atualização. Considere um período de até 15 minutos para restabelecer a conexão do navegador. *Não* redefina, reinicialize ou reinicie o módulo de gerenciamento durante o período em que você não puder se reconectar usando o navegador.

# Verificação da instalação no módulo de gerenciamento

Para verificar se o software foi instalado com êxito:

1. Abra um navegador e acesse o HP Command View EVA:

https://endereço\_IP\_do\_sistema\_de\_armazenamento\_EVA:2372

(por exemplo: https://15.154.58.19:2372)

#### **NOTA**

Depois de instalar o HP Command View EVA no módulo de gerenciamento, você usará a porta 2372 para acessar o HP Command View EVA e a porta 2373 para acessar o WOCP.

Efetue login usando as mesmas credenciais empregadas no login do WOCP.

- 3. Verifique se o horário correto está definido:
  - a. Na janela Initialized Storage System Properties, selecione System Options.
  - **b.** Selecione Set time options.
  - c. Verifique se o horário exibido na caixa Current system time é o correto. Em caso negativo, informe o horário correto e salve as alterações.

# Criação de usuários no Windows

### **BY NOTA**

Esta seção é válida somente para o gerenciamento baseado em servidor.

Após a instalação do HP Command View EVA, um usuário Windows com privilégios de administrador deverá criar contas para outros usuários Windows e designá-los a um dos seguintes grupos:

- HP Storage Admins os membros são capazes de visualizar e gerenciar o HP Command View EVA e o SMI-S EVA.
- HP Storage Users os membros são capazes de visualizar somente o HP Command View EVA e o SMI-S EVA.

Estes grupos são criados quando você instala o HP Command View EVA. Consulte a documentação de usuário do Windows para obter mais informações sobre grupos de usuários do Windows.

# Licença

### B NOTA

Os usuários do gerenciamento baseado em matrizes terão acesso somente leitura aos recursos do HP Continuous Access EVA. O gerenciamento baseado em servidor é necessário para empregar todos os recursos do HP Continuous Access. Consulte "Ativação da licença instantânea", página 26.

Uma vez que a instalação estiver concluída, você deverá ter acesso a uma chave de licença para usar todos os recursos do HP Command View EVA. O License Entitlement Certificate para o produto fornece instruções sobre como obter uma chave de licença. Uma chave de licença temporária e imediata está disponível no HP Command View EVA para que você já possa começar a usar todos os recursos. A licença imediata não está ativada por padrão no gerenciamento baseado em matrizes do HP Command View EVA. Para habilitar a licença instantânea, consulte Ativação da licença instantânea. A chave imediata é válida para todas as matrizes gerenciadas por um servidor Command View, e ela habilita todos os recursos (HP Command View EVA, HP Business Copy EVA e HP Continuous Access EVA) com capacidade ilimitada por 60 dias a partir do primeiro uso. Na expiração da chave de licença imediata, os recursos. Consulte Obtenção de uma chave de licença para ver instruções sobre como obter uma chave de licença para ver instruções sobre como obter uma chave de licença para ver instruções sobre como como de licença permanente.

As chaves de licença disponíveis incluem:

- Chave de licença do HP Command View EVA General necessária para gerenciar drives e grupos de discos
- Chave de licença do HP Business Copy EVA ativa recursos de snapshot, snapclone e mirrorclone.
- Chave de licença do HP Continuous Access EVA ativa o recurso de replicação de dados
- Licença de upgrade do HP Command View EVA necessária para qualquer um dos casos a seguir:
  - Acréscimo de capacidade licenciada
  - Upgrade para um tipo diferente de array
- Licença do HP Command View EVA Data Migration necessária para migrar dados para uma matriz diferente

Quando uma licença permanente é instalada, ela imediatamente entra em vigor no array. A capacidade aceita no array é determinada pela licença específica que é instalada. Se você remover a licença permanente durante o período de validade da licença imediata, as características imediatas (todos os recursos e capacidade ilimitada) são restabelecidos pelo restante do período de avaliação de 60 dias. As licenças de upgrade de modelo e avaliação estendida também estão disponíveis.

As chaves de licença estão disponíveis em incrementos de 1 terabyte (TB) e podem ser geradas em um tamanho que seja suficiente para cobrir a capacidade bruta gerenciada pelo array. Você pode inserir uma chave de licença antes ou depois da inicialização do array. As chaves de licença são específicas para uma matriz e não são transferíveis.

## Ativação da licença instantânea

### **B** NOTA

Certifique-se de que o horário esteja definido corretamente no módulo de gerenciamento antes que a licença instantânea seja ativada.

Para ativar a licença instantânea:

- 1. Inicie o gerenciamento baseado em matrizes do HP Command View EVA.
- 2. Acesse a guia Licensing na página Array properties.
- 3. Selecione Install Licenses.
- 4. Selecione Activate Instant-on.

## Obtenção de uma chave de licença

Para obter uma chave de licença, escolha uma das opções a seguir:

- Obtenha uma chave de licença de HP Webware on-line.
- Envie um fax do Password Request Form fornecido com seu *License Entitlement Certificate*. (Os números de fax em sua área são mostrados no certificado.) Quando você receber a chave de licença, vá para o passo 9 abaixo.
- Ligue ou envie um e-mail para o HP Password Center. (Para números telefônicos e endereços de e-mail em sua área, consulte o *License Entitlement Certificate*.) Quando você receber a chave de licença, vá para o passo 9 abaixo.

Conclua o procedimento a seguir para instalar uma chave de licença (também chamada de senha) do HP Webware para cada produto adquirido.

## Instalação de uma chave de licença

- 1. Vá para http://webware.hp.com e clique em Generate New licenses em Welcome.
- Obtenha o número de pedido da HP em seu License Entitlement Certificate, digite-o em Order number e então clique em Next. Com base nas informações obtidas do pedido, uma lista de produtos disponíveis é exibida na página Product selection.
- 3. Selecione o produto para o qual você quer uma chave (o ambiente operacional em **Product** version) e então clique em **Next**.
- 4. Na página Order product(s) detail, digite o world wide names (WWNs) para o array em WWN para os produtos apropriados e então clique em Next. Para visualizar o WWN no HP Replication Solutions Manager, selecione Storage Systems > View Properties. Para visualizar o WWN no HP Command View EVA, selecione a guia General. O formato do WWN é xxxx-xxxx-xxxx (19 caracteres alfanuméricos, incluindo hífens).
- 5. Digite suas informações na página Member sign-in da seguinte maneira:
  - Se você fez o registro anteriormente, digite o endereço de e-mail e a senha em **Existing members** e então clique em **Sign-in**.

- Se você não se registrou anteriormente, digite o endereço de e-mail, crie uma senha e então digite novamente a senha em **First time users**. Clique em **Sign-in**. A página Address information é exibida.
- 6. Complete as informações solicitadas, se necessário.
- 7. Siga um destes procedimentos:
  - Se você é o proprietário da licença e fez o registro anteriormente, selecione a caixa de seleção I am the license owner. As License owner (End-User) information são preenchidas automaticamente.
  - Se você não é o proprietário da licença ou se você não fez o registro anteriormente, digite as informações para contato em License owner (End-User) information.

O *License Certificate* também será enviado por e-mail a você e ao proprietário registrado, se for solicitado.

- 8. Clique em Next. A página License certificate é exibida.
- 9. Para concluir a instalação, execute uma das ações a seguir:
  - Para licenças Replication Solutions Manager, DC-Management e Oracle, siga os passos 10 a 15.
  - Para licenças HP Command View EVA, HP Business Copy EVA e HP Continuous Access EVA, siga os passos 16 a 21.
  - Para inserir licenças usando a ferramenta de importação de licenças do HP Command View EVA, siga os passos em Instalação de uma chave de licença de um servidor usando Import Licenses.
- Salve o arquivo da chave de licença (.txt ou .dat) clicando no link License certificate [número do produto] no final do certificado.
- Navegue para HP Replication Solutions Manager e depois selecione Tools > Configure > Licensing (no painel à esquerda) > Add (botão direito inferior).
- 12. Ao lado do License File, clique em Browse e então navegue para o local do arquivo .txt ou .dat.
- **13.** Na lista suspensa **Select a registered product**, selecione **Dynamic Capacity Management** e então clique em **OK**.
- 14. Na janela Configuration, clique em OK.
- **15.** Para verificar se a licença foi adicionada:
  - **a.** Execute uma atualização global clicando no ícone atualizar em **Tools** e então clique em **Close** na janela Global Refresh Monitor.
  - **b.** Selecione **Storage Systems** e escolha o array correto.
  - c. Selecione Actions > View Properties > Licenses para visualizar a licença.

Isto conclui o procedimento para instalação das licenças Replication Solutions Manager, DC-Management e Oracle.

- 16. Copie a chave de licença conforme as instruções no License Certificate.
- 17. Inicie o HP Command View EVA e selecione o array apropriado em Storage Systems.
- 18. Clique na guia Licensing na página Storage System Properties.
- **19.** Clique em Install Licenses.
- Cole a chave de licença no formulário fornecido. Para várias licenças, coloque cada chave de licença em uma linha separada.
- **21.** Clique em Install Licenses.

Isto conclui o procedimento para a instalação das licenças HP Command View EVA, HP Business Copy EVA e HP Continuous Access EVA.

## Instalação de uma chave de licença de um servidor usando Import Licenses

- Salve o arquivo da chave de licença (.txt ou .dat) clicando no link License certificate [número do produto] no final do certificado.
- Na página principal do HP Command View EVA, clique em Server Options (as letras em branco no banner azul no lado superior direito).

- 3. Na página Management Server Options, clique em Import/Export Licenses.
- 4. Navegue para o local do arquivo de licença salvo.
- Na página Import/Export Licenses, clique em Import Licenses. Isto conclui o procedimento para inserção de licenças usando a ferramenta de importação de licenças do HP Command View EVA.

# Remoção do pacote de software

### **NOTA**

Este procedimento é válido somente para o gerenciamento baseado em servidor. Não é possível remover o HP Command View EVA do módulo de gerenciamento.

Use **Adicionar/remover programas** para remover completamente o pacote de software (não aplicável para o gerenciamento baseado em matrizes).

### 

Antes de remover o HP Command View EVAPerf, mova todos os arquivos de dados de desempenho que você deve manter do diretório do aplicativo para um diretório temporário. Caso contrário, você perderá os dados de desempenho.

 Para remover o pacote de software por completo, selecione HP StorageWorks Command View EVA software suite em Adicionar ou remover programas. Clique em Remover.

A janela InstallAnywhere é exibida, indicando que o software selecionado será removido.

2. Clique em Next.

A janela Uninstall Options é exibida.

3. Selecione **Complete Uninstall**, que remove todos os componentes instalados do servidor.

Clique em **Uninstall**.

Quando a remoção for concluída, a janela de resumo de informações será exibida.

4. Clique em Finish.

# Remoção de componentes individuais

### **BY NOTA**

Este procedimento é válido somente para o gerenciamento baseado em servidor.

1. Para remover componentes individuais, selecione HP StorageWorks Command View EVA software suite em Adicionar ou remover programas. Clique em Remover.

A janela InstallAnywhere é exibida.

- 2. Clique em Next.
- 3. A janela Uninstall options é exibida.

Selecione Uninstall Specific Features.

4. Selecione os componentes a serem removidos e clique em Uninstall.

Quando a remoção for concluída, a janela de resumo de informações será exibida.

5. Clique em Finish.

# **3 HP Command View EVAPerf**

### **NOTA**

O HP Command View EVAPerf não está disponível no gerenciamento baseado em matrizes. Este capítulo se aplica somente se você estiver usando o gerenciamento baseado em servidor. No entanto, o HP Command View EVAPerf pode ser instalado em um host ou servidor e pode funcionar com o gerenciamento baseado em matrizes.

Se você selecionar Custom Installation, você poderá instalar o HP Command View EVAPerf sem o HP Command View EVA.

Para instalar somente o HP Command View EVAPerf:

- 1. Insira o CD do software na unidade.
- 2. Clique duas vezes em HP StorageWorks Command View EVA Software Suite.exe para iniciar a instalação.

A janela InstallAnywhere StorageWorks Command View EVA é exibida.

Selecione o idioma preferido no menu suspenso (inglês ou japonês).

### **NOTA**

Em um sistema Windows no idioma inglês, o menu suspenso é apresentado somente em inglês; em um sistema Windows no idioma japonês, o menu suspenso é apresentado em inglês e japonês.

Clique em OK.

A janela Introduction é exibida.

4. Clique em Next.

A janela License Agreement é exibida.

- 5. Leia e aceite os termos do contrato de licença.
- 6. Clique em Next.
- 7. Selecione Enterprise Virtual Array Performance Monitor e clique em Next.
- Selecione a pasta de instalação. Em HP Command View EVAPerf, o usuário pode personalizar o local de instalação em um servidor de uso geral.

Clique em **Next**.

A janela Security Groups Configuration é exibida. Clique em **Next**.

9. A janela Pre-Installation Summary é exibida. Clique em Install.

A instalação continuará automaticamente.

**10.** A janela Install Complete é exibida.

Clique em **Done** para sair.

 Para verificar se o software foi instalado com êxito, verifique se o ícone do software do HP Command View EVAPerf é exibido.

# 4 Utilitário HP Storage System Scripting

O HP Storage System Scripting Utility é instalado automaticamente com o HP Command View EVA no servidor de gerenciamento (gerenciamento baseado em servidor). Você também pode instalar o utilitário em um host com acesso de rede ao HP Command View EVA (aplicável ao gerenciamento baseado em matrizes).

# Instalação do utilitário em um host.

Para instalar o utilitário em um host:

- 1. Insira o CD do utilitário HP Storage System Scripting na unidade do host.
- 2. Selecione o arquivo para o sistema operacional adequado:

#### Diretório Subdiretório Nome de arquivo executável SSSU\_VMS\_ALPHA.EXE VMS SSSU\_VMS\_IA64.EXE sssu\_hpux\_ia64 hp\_ux sssu\_hpux\_parisc tru64 sssu\_tru64 ibm aix sssu\_aix sssu\_linux\_x86 SSSU sssu\_linux\_ia64 linux sssu linux\_amd32 sssu\_linux\_amd64 sssu\_win\_x86.exe windows sssu\_win\_ia64.exe sssu\_win\_amd64.exe netware sssunlm.nlm sun\_os sssu\_sunos evainfo\_HPUX\_11\_11\_PARISC evainfo\_HPUX\_11\_23\_IA64 EVAInfo hp\_ux evainfo\_HPUX\_11\_23\_PARISC evainfo\_HPUX\_11\_31\_IA64 evainfo\_HPUX\_11\_31\_PARISC

### Tabela 4 Estrutura de diretórios de executáveis do CD

## B NOTA

```
Use o seguinte comando para montar o CD em um host HP OpenVMS:
$ mount/media_format=cdrom/undefined_FAT=
fixed:none:8192/over=id HOSTNAME$DQA0:
Por exemplo,
$ MOUNT/MEDIA_FORMAT=CDROM/UNDEFINED_FAT=
fixed:none:8192/over=id IA641$DQA0:
```

3. Siga as instruções on-line para concluir a instalação.

# Verificação da instalação

Para verificar se o software foi instalado corretamente, certifique-se de que o ícone de software 🔜 seja exibido na área de trabalho.

# **5 HP SMI-S EVA**

Este capítulo descreve como configurar o SMI-S EVA após a instalação.

### **NOTA**

No momento, o SMI-S EVA não está disponível com o gerenciamento baseado em matrizes.

# Configuração do SMI-S EVA após a instalação

Por padrão, o valor -Xmx no arquivo CxwsCimomService.cfg é ajustado para 1.024 m, mas isto pode não ser sempre o valor correto.

Para modificar esses parâmetros para ajustar a utilização de memória ou outras opções JVM, siga esses passos:

 Verifique os parâmetros padrão no arquivo CxwsCimomService.cfg. Este arquivo, localizado em

```
<unidade_de_instalação_do_sistema_operacional>:\Program
Files\Hewlett-Packard\SMI-S\CXWSCimom\config\CxwsCimomService.cfg,
contém as opções Java que são usadas por CIMOM na seção JAVA_OPTIONS.
Os parâmetros padrão do arquivo CxwsCimomService.cfg são:
```

- -Xms128m (utilização mínima de memória heap em MB)
- -Xmx1024m (utilização máxima de memória heap em MB)
- 2. Na linha de comando, insira <unidade\_de\_instalação\_do\_sistema\_operacional>:\Program Files\Hewlett-Packard\SMI-S\CXWSCimom\jre\bin\java -Xmx1024m -version. Se o número da versão do Java for retornado, o valor padrão de 1.024 m para -Xmx está correto. Se o número de versão Java não for retornado, tente novamente o comando com valores menores até que um valor retorne a versão Java.
- 3. Adicione o valor que retornou a versão Java como o valor -Xmx no arquivo CxwsCimomService.cfg localizado no diretório <unidade\_de\_instalação\_do\_sistema\_operacional>:\Program Files\Hewlett-Packard\SMI-S\CXWSCimom\
- 4. A HP recomenda que você verifique a disponibilidade dos seguintes arquivos:
  - <unidade\_de\_instalação\_do\_sistema\_operacional>:\Program Files\Hewlett-Packard\SMI-S\EVAProvider\lib\hpEVA.jar
  - <unidade\_de\_instalação\_do\_sistema\_operacional>:\Program Files\Hewlett-Packard\SMI-S\CXWSCimom\libnative\WindowsAuthenticator.dll
  - <unidade\_de\_instalação\_do\_sistema\_operacional>:\Program Files\Hewlett-Packard\SMI-S\CXWSCimom\libnative\WindowsEventLoggingUtil.dll
  - <unidade\_de\_instalação\_do\_sistema\_operacional>:\Program Files\Hewlett-Packard\SMI-S\EVAProvider\lib-native\Indication.dll
  - <unidade\_de\_instalação\_do\_sistema\_operacional>:\Program Files\Hewlett-Packard\SMI-S\CXWSCimom\bin\ccbgn.cfg
  - <unidade\_de\_instalação\_do\_sistema\_operacional>:\Program Files\Hewlett-Packard\SMI-S\CXWSCimom\jre\bin\ccbgn.cfg

#### 

A HP recomenda que você preste atenção ao modificar os parâmetros.

Para determinar o valor correto para -xmx, realize os seguintes passos imediatamente após instalar o pacote de software.

# Gerenciamento de usuários no SMI-S EVA

Por padrão, todos os usuários do HP Command View EVA serão usuários SMI-S EVA. Consulte "Criação de usuários no Windows", página 25 para obter mais informações.

# Conexão de cliente CIM para o servidor SMI-S EVA

Se você está usando o modo SSL, o certificado SSL no servidor SMI-S EVA deve estar disponível na máquina-cliente SMI-S EVA para estabelecer uma conexão CIM com o servidor SMI-S EVA. Isto é necessário somente se o aplicativo-cliente requer uma conexão segura sobre SSL e não usa um gerenciador de certificados com confiança total.

Este certificado está disponível em client.pem e é convertido como um arquivo de confiança com o nome hpSMIS.trust. Todos os certificados mencionados estão localizados no seguinte diretório:

```
<unidade_de_instalação_do_sistema_operacional>:\Program Files\Hewlett-
Packard\SMI-S\CXWSCimom
```

#### PNOTA

Os seguintes passos são aplicados somente se o aplicativo-cliente requer uma conexão segura SSL e **não** usa um gerenciador que aceita todos os certificados. Por padrão, o HP Storage Essentials e o HP Systems Insight Manager usam um gerenciador que aceita todos os certificados, mas podem ser reconfigurados para autenticar cada conexão usando certificados em suas listas de confiança.

Para clientes baseados em Java:

- Copie o arquivo hpSMIS.trust localizado em <unidade\_de\_instalação\_do\_sistema\_operacional>:\Program Files\Hewlett-Packard\SMI-S\CXWSCimom\ para a máquina-cliente CIM.
- Na máquina-cliente CIM, especifique as seguintes opções para conexão ao servidor SMI-S EVA usando o modo SSL:

java -Djavax.net.ssl.trustStoreType=jks
-Djavax.net.ssl.trustStore=hpSMIS.trust

3. Altere a variável *classpath* para incluir o diretório do arquivo hpSMIS.trust.

Os clientes não baseados em Java devem usar client.pem para se conectar ao servidor SMI-S EVA.

# A remoção do HP StorageWorks SMI-S CIMOM não remove as pastas relacionadas ao CIMOM

Você pode remover o HP StorageWorks SMI-S CIMOM usando o seguinte método:

 Selecione HP StorageWorks Command View EVA software suite em Adicionar ou remover programas e clique em Remover.

Isso remove todo o HP Command View EVA software suite.

Quando você remove o CIMOM, os arquivos e as pastas relacionados ao CIMOM não são removidos. Realize os seguintes passos para remover os arquivos relacionados:

- 1. Navegar até o diretório <unidade\_de\_instalação\_do\_sistema\_operacional>:\Program Files\Hewlett-Packard\SMI-S\CXWSCimom\config
- 2. Exclua a pasta SMI-S\CXWSCimom\config. Isso exclui todos os arquivos associados a CIMOM e assegura que o CIMOM funcione corretamente quando for reinstalado.
- **3.** Reinicialize o servidor.

Para remover o SMI-S EVA, realize os passos a seguir:

1. Selecione HP StorageWorks Command View EVA software suite em Adicionar ou remover programas e clique em Remover.

A janela InstallAnywhere é exibida.

- 2. Clique em Next.
- 3. Selecione Uninstall Specific Features.

A janela Features é exibida.

4. Selecione o componente SMI-S. Clique em Uninstall.

Quando a remoção for concluída, a janela de resumo de informações será exibida.

5. Clique em Finish.

# Configuração de indicações CIM

## Indicação de ciclo de vida

Você pode modificar o arquivo LifeCycleIndication.cfg para configurar os indicadores de ciclo de vida. O arquivo está localizado em <unidade\_de\_instalação\_do\_sistema\_operacional>:\Program Files\Hewlett-Packard\SMI-S\EVAProvider\config. A Tabela 5 lista as propriedades configuráveis do ciclo de vida.

### Tabela 5 Propriedades configuráveis em LifeCycleIndication.cfg

| Nome da propriedade                 | Valor padrão<br>da propriedade | Descrição                                                                                                    |
|-------------------------------------|--------------------------------|----------------------------------------------------------------------------------------------------|
| LifeCycleIndication.Enable          | FALSE                          | Desabilita a indicação de ciclo de vida.<br>Para habilitar, ajuste o valor para 'TRUE'.                               |
| LifeCycleIndication.Disable.Vdisk   | FALSE                          | Habilita a indicação de ciclo de vida para o Vdisk.<br>Para desabilitar, ajuste o valor para 'TRUE'.                  |
| LifeCycleIndication.Disable.Array   | FALSE                          | Habilita a indicação de ciclo de vida para a matriz.<br>Para desabilitar, ajuste o valor para 'TRUE'.                 |
| LifeCycleIndication.Disable.FCport  | FALSE                          | Habilita a indicação de ciclo de vida para FC_Port.<br>Para desabilitar, ajuste o valor para 'TRUE'.                  |
| LifeCycleIndication.PollingInterval | 10                             | O provedor faz um poll periodicamente para gerar<br>a indicação de ciclo de vida.<br>O intervalo é medido em minutos. |

Por exemplo, a linha seguinte em LifeCycleIndication.cfg habilita os indicadores de LifeCycle para volumes de armazenamento: LifeCycleIndication.Disable.Vdisk=FALSE.

# Indicação de alerta

Indication.cfg é o arquivo de configuração usado para configurar os indicadores de alerta. Este arquivo está localizado em:

```
<unidade_de_instalação_do_sistema_operacional>:\Program Files\Hewlett-Packard\SMI-S\EVAProvider\config
```

Ele contém as seguintes propriedades configuráveis:

| Nome da<br>propriedade | Valor padrão<br>da propriedade | Descrição                                                                                                    |
|------------------------|--------------------------------|----------------------------------------------------------------------------------------------------|
| LogLevel               | 1                              | Defina como 0 para habilitar o registro em nível ERROR;<br>defina como 1 para habilitar o registro em nível INFO;<br>defina como 2 para habilitar o registro em nível DEBUG.                                                                                       |
| LogFileSize            | 250                            | Tamanho máximo do arquivo "Indication.log" em KB.                                                                                                    |
| SnmpAgtlps             |                                | Esta propriedade é usada para controlar o endereço IP<br>de origem da interceptação SNMP.<br>Use uma vírgula (,) para definir mais de um endereço IP.<br>Se o valor de propriedade estiver vazio, as interceptações<br>SNMP serão aceitas de qualquer endereço IP. |
| WebesTrapType          |                                | Tipo de interceptação WEBES configurado usando o<br>comando 'desta' WEBES. Ele poderia ser 2 ou 3.<br>Se o valor estiver em branco, ambos os tipos de interceptação serão<br>considerados.                                                                         |

### Tabela 6 Propriedades configuráveis em Indication.cfg

Por exemplo, a linha seguinte no arquivo Indication.cfg produz registros de depuração: LogLevel=2

# Outras informações sobre configuração e utilização

Esta seção contém informações adicionais sobre a configuração e a utilização do SMI-S EVA.

# Configuração de registros do CIMOM

CIMOM usa o arquivo cxlog4j.properties para configurar registros. Este arquivo está localizado no seguinte diretório:

<unidade\_de\_instalação\_do\_sistema\_operacional>:\Program Files\Hewlett-Packard\SMI-S\CXWSCimom\config\config\

Para configurar o registro do CIMON, edite o arquivo cxlog4j.properties da seguinte maneira:

1. Para definir o nível do registro, editar o parâmetro LogLevel na linha

log4j.logger.com.appiq=<LogLevel>, arquivo

Consulte Tabela 7 para obter valores e descrições do LogLevel.

2. Para definir o tamanho máximo do arquivo de registro, edite o parâmetro MaxSize na linha

log4j.appender.File.MaxFileSize=<*MaxSize>*MB. O tamanho padrão do arquivo de registro é 100 MB.

- Para definir o número máximo de arquivos, edite o parâmetro NoOfFiles, que está na linha log4j.appender.File.MaxBackupIndex=<NoOfFiles>. O número máximo padrão de arquivos é 5.
- 4. Reinicie o serviço do HP StorageWorks CIM Object Manager.

#### 

Não altere outros parâmetro no arquivo cxlog4j.properties.

Os arquivos CIMOM estão localizados no seguinte diretório:

```
<unidade_de_instalação_do_sistema_operacional>:\Program Files\Hewlett-Packard\SMIS\CIMOM\logs\
```

## Configuração de registro do provedor

O provedor usa o arquivo log4j.properties para configurar os registros. Este arquivo está localizado no seguinte diretório:

<unidade\_de\_instalação\_do\_sistema\_operacional>:\Program Files\Hewlett-Packard\SMI-S\EVAProvider\config\

Para configurar o registro de provedor, edite o arquivo log4j.properties da seguinte maneira:

1. Para definir o nível de registro, edite o parâmetro LogLevel que está na na linha

log4j.logger.com.hp.providers.eva=<LogLevel>, arquivo.

Consulte Tabela 7 para obter valores e descrições do LogLevel.

2. Para definir o tamanho máximo do arquivo, edite o parâmetro MaxSize na linha

log4j.appender.file.MaxFileSize=<*MaxSize*>KB. O tamanho padrão do arquivo de registro é 250 KB.

- 3. Para definir o número máximo de arquivos, edite o parâmetro *NoOfFiles* que está na linha log4j.appender.File.MaxBackupIndex=*NoOfFiles*. O número máximo padrão de arquivos é 3.
- 4. Reinicie o serviço do HP StorageWorks CIM Object Manager.

#### 

Não altere outros parâmetro no arquivo log4j.properties.

Os registros de provedor estão localizados no seguinte diretório:

```
<unidade_de_instalação_do_sistema_operacional>:\Program Files\Hewlett-Packard\SMIS\EVAProvider\logs
```

### Tabela 7 Valores do LogLevel

| Valor  | Descrição                                                                                                    |
|--------|----------------------------------------------------------------------------------------------------|
| ALL    | Registra todos os detalhes de registro. Este nível é usado quando o Cimom é iniciado<br>pela linha de comando. |
| DEBUG  | Registra detalhes do algoritmo, como iteração                                                                  |
| ERROR  | Registra erros e exceções.                                                                                     |
| FATAL  | Registra eventos de erros muito graves que podem fazer com que o aplicativo seja encerrado.                    |
| INFO   | Registra dados úteis, como Array WWN.                                                                          |
| OFF    | Desabilita o registro. Este nível nunca é usado.                                                               |
| TRACE1 | Registra os parâmetros e valores de variáveis locais do método.                                                |
| TRACE2 | Registra as informações de entrada e saída do método.                                                          |
| WARN   | Registra situações potencialmente prejudiciais.                                                                |

### 

A HP recomenda que você habilite somente os registros do CIMOM e do provedor, se for solicitado pelo suporte da HP para a solução de problemas.

## Arquivos de registro do instalador

Os seguintes registros estão disponíveis em <unidade\_de\_instalação\_do\_sistema\_operacional>:\Program Files\Hewlett-Packard:

- HP\_StorageWorks\_SMI-S\_EVA\_InstallLog.log
- HP\_StorageWorks\_SMI-S\_CIMOM\_InstallLog.log

## Como garantir um reinício bem-sucedido do CIMOM

Para verificar se o serviço do CIMOM foi reiniciado com êxito:

Abra o arquivo cxws.log, que se encontra no diretório
 <unidade\_de\_instalação\_do\_sistema\_operacional>:\Program
 Files\Hewlett-Packard\SMI-S\CXWSCimom\logs. Por exemplo, no arquivo
 cxlog4j.properties, se o nível de registro estiver definido como INFO, o arquivo de
 registros conterá as seguintes informações:

| [071127 17:32:58 | main | StartCXWS] Serviço HTTP iniciado              |
|------------------|------|-----------------------------------------------|
| [071127 17:32:58 | main | StartCXWS] AliveThread iniciado e em execução |
| [071127 17:32:58 | main | StartCXWS] Serviço Cimom iniciado             |
| [071127 17:32:58 | main | StartCXWS] ProviderLoader iniciado            |

2. Verifique se os carimbos de hora são do último reinício. Nesse caso, o CIMOM reiniciou com êxito.

## Outras propriedades configuráveis do servidor CIMOM

As seguintes propriedades do servidor CIMOM podem ser configuradas no arquivo:

<unidade\_de\_instalação\_do\_sistema\_operacional>:\Program Files\Hewlett-Packard\SMI-S\CXWSCimom\config\cxws.properties

| Nome da propriedade          | Valor | Descrição                                                                          |
|------------------------------|-------|------------------------------------------------------------------------------------|
| onchlouttr                   | TRUE  | Permite que o CIMOM administre solicitações HTTP.                                  |
|                              | FALSE | Impede que o CIMOM administre solicitações HTTP.                                   |
| onchloutting                 | TRUE  | Permite que o CIMOM administre solicitações HTTPS.                                 |
| enablenttps                  | FALSE | Impede que o CIMOM administre solicitações HTTPS.                                  |
| cxws.https.port              | 5988  | Porta em que o CIMOM escuta as solicitações HTTP.<br>O padrão é 5988.              |
| cxws.https.port              | 5989  | Porta em que CIMOM escuta as solicitações HTTPS.<br>O padrão é 5989.               |
| cxws.slpRegistrationLifetime | 360   | Intervalos de tempo (em segundos) em que CIMOM<br>tenta registrar novamente o SLP. |

### Tabela 8 Propriedades configuráveis do servidor CIMOM

## Outras propriedades configuráveis do provedor EVA

As seguintes propriedades do provedor EVA podem ser configuradas no arquivo:

<unidade\_de\_instalação\_do\_sistema\_operacional>:\Program Files\Hewlett-Packard\SMI-S\EVAProvider\evaProvider.properties

| Nome da propriedade                                         | Valor      | Descrição                                                                                                    |
|-------------------------------------------------------------|------------|----------------------------------------------------------------------------------------------------|
| refreshPeriod                                               | 1800       | Intervalo (segundos) em que o cache é atualizado                                                                    |
| discoveryPeriod                                             | 120        | Intervalo (segundos) em que o estado dos arrays é<br>atualizado                                                     |
|                                                             | online     | Especifica que os discos on-line são usados para a<br>criação do pool de armazenamento                              |
| proviaer.eva.provisioning.pooi.aiskiype                     | nearonline | Especifica que os discos nearonline são usados<br>para a criação do pool de armazenamento                           |
|                                                             | none       | Nenhuma proteção contra falhas de disco durante<br>a criação do pool de armazenamento (padrão)                      |
| provider.eva.provisioning.pool.<br>diskFailureProtection    | single     | Nível de proteção única durante a criação do pool<br>de armazenamento                                               |
|                                                             | double     | Nível de proteção dupla durante a criação do pool<br>de armazenamento                                               |
| provider.eva.provisioning.pool.<br>occupanyAlarmLevel       | 90         | Percentual limite para alarme de ocupação. O<br>padrão é 90.                                                        |
|                                                             | none       | Nenhuma proteção contra falhas de disco durante<br>a criação do pool de armazenamento com<br>unidades tub (padrão)  |
| provider.eva.provisioning.tubpool.<br>diskFailureProtection | single     | Nível de proteção única durante a criação do pool<br>de armazenamento com unidades tub                              |
|                                                             | double     | Nível de proteção dupla durante a criação do pool<br>de armazenamento com unidades tub                              |
| provider.eva.provisioning.tubpool.<br>occupanyAlarmLevel    | 90         | Percentual limite para alarme de ocupação em<br>pools com unidades tub. O padrão é 90.                              |
| provider.eva.allocatedPoolReq                               | 1          | Defina este qualificador em 0 se o "Pool alocado"<br>não for necessário.                                            |
| provider.eva.syncVolumeCreation                             | 0          | Defina este qualificador flag em 1 se os volumes<br>forem criados simultaneamente.                                  |
| provider.eva.validateMinPoolSize                            | 1          | Defina este qualificador em 0 para desabilitar a<br>validação para o tamanho mínimo do pool durante<br>sua criação. |

### Tabela 9 Propriedades configuráveis do provedor EVA

# Reinício do serviço CIMOM

O serviço CIMOM é automaticamente reinciado após falhas. Não há necessidade para configuração manual no reinício após uma instalação bem-sucedida.

# Configuração da porta CIMOM

Para configurar a porta CIMOM, consulte "Alteração de portas para a instalação do SMI-S EVA", página 14.

# 6 Solução de problemas

Este capítulo descreve problemas conhecidos e resoluções sugeridas para a solução de problemas na instalação do software HP Command View EVA e SMI-S EVA.

# HP Command View EVA

Esta seção descreve a solução de problemas com o HP Command View EVA no servidor de gerenciamento (gerenciamento baseado em servidor).

## Falha na fonte de alimentação durante a instalação

Se uma falha na fonte de alimentação ocorrer durante a instalação:

- Use Adicionar ou remover programas para remover todos os componentes instalados, incluindo HP Command View EVA, HP Command View EVAPerf e SMI-S EVA.
- 2. Inicie o processo de instalação do começo.

## Falha na fonte de alimentação durante a remoção

Se ocorrer uma falha na fonte de alimentação durante a remoção, use Adicionar ou remover programas para remover todos os componentes e o pacote de software individualmente.

## Aviso de conexão interrompida para portas de host de controladora sem cabo

Se uma porta de host estiver sem cabo, a interface de usuário exibirá um erro. Especificamente, a caixa Connection state na guia Host Ports da página Controller Properties exibe Connection failed para uma porta de host sem cabo.

Esta situação provoca uma indicação persistente de atenção no painel de navegação. Para evitar isso, desconecte os GBICs das portas sem cabo da controladora. Se o sistema já estiver inicializado, a remoção de GBICs vai gerar um evento único de controladora associado. Consulte o *HP StorageWorks Command View EVA user guide* para obter mais informações sobre a interface de usuário e os eventos.

# Navegador Web

## Remoção da solicitação Certificate error no Internet Explorer

Ao iniciar o Internet Explorer, uma solicitação Certificate error é exibida na interface de usuário. Para que esta solicitação não seja exibida todas as vezes que você iniciar o Internet Explorer:

- Acesse o HP Command View EVA. Você observará que a caixa de endereços URL na parte superior da página está vermelha e que um erro de certificado vermelho está ao seu lado.
- 2. Clique em Continue to this website na página Segurança.
- Clique na caixa Certificate Error. Uma janela para o certificado é exibida.
- Clique em View Certificates.
   O painel Properties do certificado é exibido.
- Registre o valor inserido no campo Issued By:. Você precisará correspondê-lo ao valor de Sites confiáveis no próximo passo.

- 6. Clique em Ferramentas > Opções da Internet > Segurança e clique em Sites confiáveis.
- 7. Clique no botão Sites e insira https://certificatestring na caixa Adicionar este site à zona.
- 8. Clique em Adicionar e continue clicando em OK até sair das janelas e fechar o Internet Explorer.
- Reabra o Internet Explorer e acesse o HP Command View EVA. A solicitação Certificate error não deverá mais ser exibida.

#### **NOTA**

Para eliminar o certificate error em todos os clientes, você deverá completar este processo em cada navegador pelo qual acessa o HP Command View EVA. Além disso, você sempre deverá navegar para o servidor usando o formulário certificate string. Se você navegar para o endereço IP do servidor, o certificate error provavelmente ainda será exibido.

# SMI-S EVA

Esta seção contém informações de solução de problemas sobre a instalação e a configuração de SMI-S EVA. Esta seção não é válida para o gerenciamento baseado em matrizes.

## SMI-S EVA não foi instalado

Se você encerrou a instalação ou a remoção de uma versão anterior do SMI-S EVA, determinados arquivos, chaves de registro e serviços podem ser retidos e impedir a instalação do SMI-S EVA. Antes de instalar o SMI-S EVA:

- 1. Abra Adicionar ou remover programas. Remova HP StorageWorks SMI-S EVA, se ele estiver listado.
- 2. Proceda de uma das seguintes maneiras:
  - Se o SMI-S EVA 5.0 ou uma versão mais recente estiver instalado, exclua a pasta <unidade\_de\_instalação\_do\_sistema\_operacional>:\Program Files\Hewlett-Packard\pegasus\_home.
  - Se uma versão mais antiga do SMI-S EVA foi instalada, exclua a pasta <unidade\_de\_instalação\_do\_sistema\_operacional>:\Program Files\Hewlett-Packard\SMI-S.
- 3. Exclua a pasta HP StorageWorks SMI-S em Registro do Windows.
- 4. Reinicie o servidor.

## O serviço SMI-S EVA não inicia

Na janela Serviços, verifique se o serviço HP StorageWorks SMI-S CIM Object Manager está em execução. Se ele não estiver sendo executado, selecione o serviço e clique em **Iniciar**. Se, após executar este passo, o serviço não iniciar, verifique conflitos de porta e configure novamente as portas, se necessário. Para reconfiguração de porta, consulte "Alteração de portas para a instalação do SMI-S EVA", página 14.

## SMI-S EVA não recupera dados

Se o SMI-S EVA não recuperar dados, determine se:

- O array gerenciado pelo servidor de gerenciamento está ativo ou passivo. Se a matriz for passiva, o acesso a ela é limitado; os dados são preenchidos somente para a instância de enumeração da chamada StorageSystem.
- Os serviços HP Command View EVA e HP StorageWorks SMI-S CIM Object Manager estão sendo executados no servidor:

Selecione a janela Iniciar > Configurações > Painel de controle > Ferramentas administrativas > Serviços.

Se um dos serviços não estiver sendo executado, selecione o serviço e clique em Iniciar.

- O nome de usuário e a senha estão corretos. Se o nome de usuário e a senha não corresponderem às informações inseridas quando a conta foi criada, será exibida a mensagem CIM\_ERR\_ACCESS\_DENIED. Este erro também pode ser exibido quando o arquivo CFG não estiver no caminho de instalação do CIMOM. Consulte a seção Authentication para fazer a correção.
- Verifique se o certificado de confiança entre o SMI-S EVA e o HP Command View EVA foi importado corretamente:
  - 1. Selecione Server Options na GUI do HP Command View EVA (parte superior direita).
  - 2. Selecione Other application trust relationships (caixa de seleção).

Se você estiver executando uma nova instalação, certifique-se de ter um certificado de confiança chamado HPEVA\_SMIS\_Provider.

Caso contrário, verifique se o local do certificado é o seguinte:

<unidade\_de\_instalação\_do\_sistema\_operacional>:\Program
Files\Hewlett-Packard\SMI-S\EVAProvider\config\HPSMISSSO.cert

- Se o certificado não estiver presente, o SMI-S EVA e o HP Command View EVA não poderão se comunicar, e você deverá instalar o certificado HPSMISSSO.cert.
- 4. Para instalar o certificado, selecione Install Certificate e especifique o nome e o local do certificado. Você pode encontrar o certificado HPSMISSSO.cert no seguinte diretório:

<unidade\_de\_instalação\_do\_sistema\_operacional>:\Program
Files\Hewlett-Packard\SMI-S\EVAProvider\config\

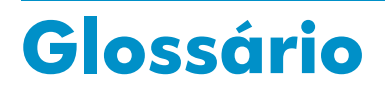

Este glossário define os termos que são usados no guia ou que estão relacionados ao software.

| armazenamento<br>on-line                | Uma alocação de espaço de armazenamento que está disponível para uso<br>imediato, como um dispositivo periférico que é ativado e conectado a um<br>servidor.                                                                                                    |
|-----------------------------------------|----------------------------------------------------------------------------------------------------|
| array                                   | Ver EVA e servidor de gerenciamento.                                                                                                    |
| array de<br>armazenamento               | Termo geral para um EVA.                                                                                                    |
| array virtual                           | Termo geral para um EVA.                                                                                                    |
| CIMOM                                   | Common Information Model Object Manager.                                                                                                    |
| cliente                                 | Um dispositivo inteligente que solicita serviços de outros dispositivos inteligentes.<br>No contexto do HP Command View EVA, um cliente é um computador usado<br>para acessar o software de modo remoto usando um navegador compatível.                                                                                                    |
| disco virtual                           | Capacidade de disco variável que é definida e gerenciada pela controladora<br>de array e apresentável a hosts como um disco.                                                                                                    |
| EVA                                     | Enterprise Virtual Array. Um produto de array de discos do HP StorageWorks<br>que permite que a capacidade de disco em poll a ser apresentada para<br>hosts como um ou mais dispositivos físicos de tamanhos variáveis. Um EVA<br>consiste em discos, controladoras, cabos, fontes de alimentação e software de<br>controladora. Sistema de armazenamento, array virtual e storage array são<br>outros nomes para um EVA. |
| failover                                | Uma operação que reverte a direção de replicação para que o destino se<br>torne a fonte e a fonte se torne o destino. Os failovers podem ser planejados<br>ou não-planejados, e podem ocorrer entre grupos DR, conjuntos gerenciados,<br>malhas e caminhos e controladoras de array.                                                                                                    |
| firmware de<br>controladora             | O software de controladora HP StorageWorks Enterprise Virtual Array que<br>gerencia todos os aspectos de operação do array, incluindo a comunicação<br>com o HP Command View EVA.                                                                                                    |
| gerenciamento<br>baseado em<br>matrizes | Exclusivamente no HP StorageWorks 4400 Enterprise Virtual Array,<br>administração que se dá no módulo de gerenciamento encontrado no<br>compartimento da controladora.                                                                                                    |
| gerenciamento<br>baseado em<br>servidor | Gerenciamento que se dá em um servidor.<br><i>Ver também</i> servidor de gerenciamento                                                                                                    |
| grupo de discos                         | Um grupo nomeado de discos selecionados de todos os discos disponíveis<br>em um array. Um ou mais discos virtuais podem ser criados a partir de um<br>grupo de discos.                                                                                                    |
| grupo de discos<br>padrão               | O grupo de discos que é criado quando o array é inicializado. O número<br>mínimo de discos que o grupo pode conter é oito. O máximo é o número<br>de discos instalados.                                                                                                    |

| grupo de<br>replicação de<br>dados | Um grupo lógico de discos virtuais que tem um relacionamento de replicação remota com um grupo correspondente em outro array.                                                                                                    |
|------------------------------------|----------------------------------------------------------------------------------------------------|
| host                               | Um computador que executa aplicativos de usuário e usa (ou possivelmente usa)<br>um ou mais discos virtuais que são criados e apresentados pela controladora<br>de array.                                                                                                    |
| near-online<br>storage             | O armazenamento on-site de dados em mídia que leva ligeiramente mais<br>tempo para ser acessado do que o armazenamento on-line em unidades de<br>disco de alta velocidade.                                                                                                    |
| OM                                 | Object Manager.                                                                                                    |
| RSM                                | Replication Solutions Manager.                                                                                                    |
| SAN                                | Storage area network. Uma rede de dispositivos de armazenamento e os iniciadores que armazenam e recuperam informações nesses dispositivos, incluindo a infra-estrutura de comunicação.                                                                                                    |
| servidor de<br>gerenciamento       | Um servidor no qual o software de gerenciamento HP StorageWorks Enterprise<br>Virtual Array (EVA) é instalado, incluindo o HP Command View EVA e o HP<br>Replication Solutions Manager, se utilizados. Um servidor de gerenciamento<br>dedicado que executa exclusivamente o software de gerenciamento EVA.<br>Outros servidores de gerenciamento são servidores de uso geral, os modelos<br>de HP ProLiant Storage Server e o Storage Management Appliance. Se há<br>vários servidores de gerenciamento em uma SAN, duas instâncias ativas do<br>HP Command View EVA são permitidas, mas cada array será gerenciado<br>somente por uma instância. O servidor de gerenciamento ativo gerencia o<br>array, enquanto o servidor de gerenciamento em espera assume o controle do<br>array se houver uma falha no servidor de gerenciamento ativo. Há somente um<br>servidor de gerenciamento ativo por vez em qualquer zona de gerenciamento<br>em uma SAN. |
| servidor de uso<br>geral           | Um servidor no qual o software de gerenciamento HP StorageWorks Enterprise<br>Virtual Array (EVA) é instalado, incluindo o HP Command View EVA e<br>o HP Replication Solutions Manager, se utilizados. Outros servidores de<br>gerenciamento são servidores de gerenciamento dedicados, os modelos HP<br>ProLiant Storage Server e o Storage Management Appliance. Se há vários<br>servidores de gerenciamento em uma SAN, duas instâncias ativas do HP<br>Command View EVA são permitidas, mas cada array será gerenciado somente<br>por uma instância. O servidor de gerenciamento ativo gerencia o array,<br>enquanto o servidor de gerenciamento em espera assume o controle do array<br>se houver uma falha no servidor de gerenciamento ativo. Há somente um<br>servidor de gerenciamento ativo por vez em qualquer zona de gerenciamento<br>em uma SAN.                                                                                           |
| sistema de<br>armazenamento        | Um EVA.                                                                                                    |
| SLP                                | Service Location Protocol.                                                                                                    |
| snapclone                          | Uma cópia que começa como um snapshot totalmente alocado e se torna um disco virtual independente. Aplica-se somente ao HP StorageWorks EVA.                                                                                                    |
| snapshot                           | Uma cópia praticamente instantânea dos conteúdos de um disco virtual criado<br>sem gerar interrupções nas operações do disco virtual de origem. Snapshots<br>são geralmente usados para tarefas de curto prazo, como backups.                                                                                                    |
| SSSU                               | Utilitário Storage System Scripting. Uma interface de comando do HP<br>StorageWorks usada para configurar e controlar EVAs.                                                                                                    |

| storage area<br>network                | Ver SAN.                                                                                                    |
|----------------------------------------|----------------------------------------------------------------------------------------------------|
| Utilitário Storage<br>System Scripting | Ver SSSU.                                                                                                    |
| UUID                                   | Unique Universal IDentifier. Um identificador único de 128 bits para cada<br>componente de um array. UUIDs são valores de sistemas internos que os<br>usuários não podem modificar. |
| WEBES                                  | Web Based Enterprise Services.                                                                                                    |

# Índice Remissivo

# A

ajuda obtendo, 8

# C

configuração de credenciais, 12 configurações do navegador, 15 atualizar, 19 convenções documento, 8

# D

documentação fornecendo feedback, 9 site da HP, 7 documento convenções, 8

# F

falha na fonte de alimentação durante a instalação, 41 durante a remoção, 41 feedback, 9

### H HP

suporte técnico, 8 HP Command View EVA instalação, 21 solução de problemas, 41

## ľ

instalação típica, 21

# Ρ

pacote de software removendo, 28 pré-requisitos instalação, 11 pacote de software, 11 SMI-S EVA, 12 público, 7

## R

removendo pacote de software, 28

## S

sites documentação HP, 7 HP, 9 HP Subscriber's Choice for Business, 9 SMI-S EVA solução de problemas, 42 solução de problemas falha na fonte de alimentação, 41 SMI-S EVA, 42 Subscriber's Choice, HP, 9 suporte técnico HP, 8 site localizador de serviços, 9

## Т

tipos de servidores de gerenciamento, 12